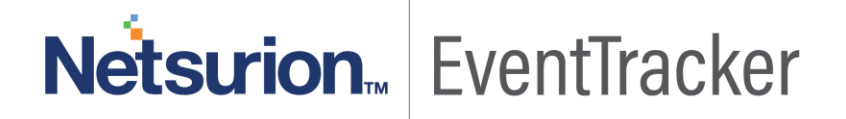

## Configuration steps to allow embedded widget configuration in SharePoint.

Publication Date: May 29, 2019

## Table of Contents

| nually updating web.config file |
|---------------------------------|
|---------------------------------|

## Netsurion... EventTracker

## Manually update web.config file.

After applying the update ET90U19-064 the below mentioned steps should be done manually.

Steps to manually update web.config file.

- 1. Redirect to EventTracker install path/EventTrackerWeb folder.
- 2. Find web.config file.
- 3. Open in any of text editor.
- 4. Search for <add name="X-Frame-Options" value="SAMEORIGIN"/>
- 5. Remove this line or replace with <!--<add name="X-Frame-Options" value="SAMEORIGIN"/>-->
- 6. Restart IIS.
- 7. The embedded widgets can be configured in SharePoint.

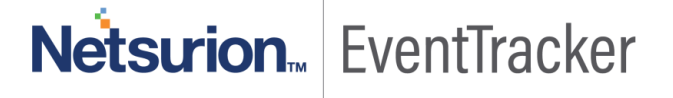